ARW-D27 説明書

クイックガイドと併せてお読み ください。

| 基本画面       | P01 |
|------------|-----|
| 機能一覧       | P02 |
| 待受画面の切替    | P03 |
| 通知管理 設定    | P06 |
| アラームクロック   | P07 |
|            |     |
| コールリマインダ   | P10 |
| 健康管理       | P11 |
| 言語変更       | P12 |
| 画面 点灯時間の調整 | P13 |
| ユーザーデータクリア | P14 |
|            |     |
| 心拍数        | P15 |
| 血中酸素濃度     | P16 |
| 天気の確認方法    | P17 |

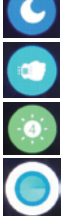

ナイトモード ( メッセージ通知、着信を オフにします )

腕振り起動(画面を見る腕振りで画面が 点灯します)

携帯探し(携帯電話から音が鳴ります)

画面、明るさ調整 (5 段階)

(簡易設定画面)

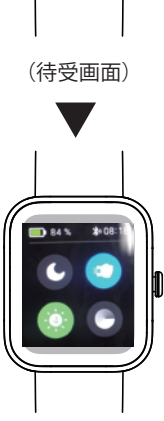

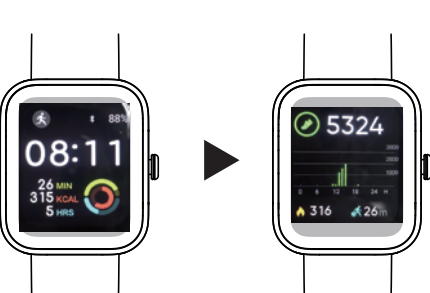

(通知画面)

設定している通知アプリ のメッセージ等が表示 されます。

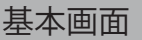

# 機能一覧の表示

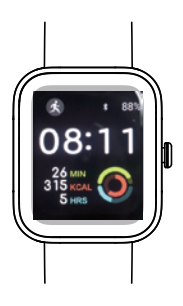

待受画面が表示されている状 態にしてください。

この状態で画面横のボタンを 押すと機能一覧が表示されま す。

健康データ エクササイズ エクササイズの記録 心拍数 血中酸素濃度 ストレス 呼吸トレーニング 睡眠 天気 音楽 ストップウォッチ 目覚まし時計 タイマー 電話を探す 設定

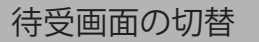

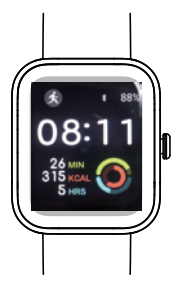

待受画面を長押し続けて ください。

その1

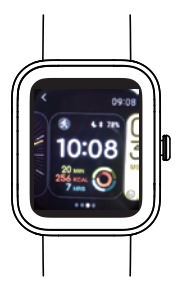

待受画面が小さく表示されます。 左右にスワイプして画面を選択 してください。

決定後、再度タップして決定に なります。

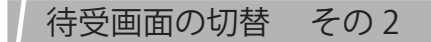

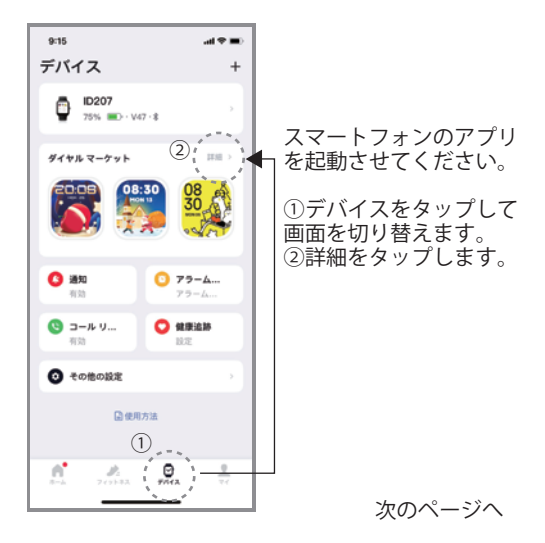

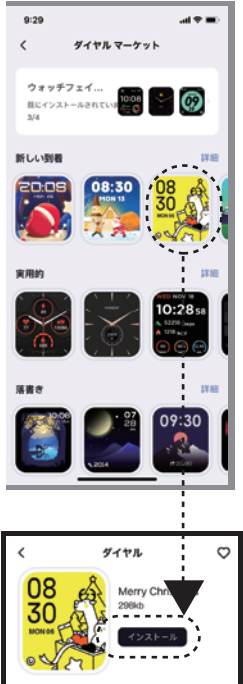

ダイヤルマーケットの画 面になりましたらお好み の画面をタップしてくだ さい。

画面が切り替わりますの で「インストール」をタッ プしてください。

お待ち頂くと待受画面が 切り替わります。

この時スマートウォッチ をスマートフォンの隣に 置いてお待ちください。

### ■写真に関しまして

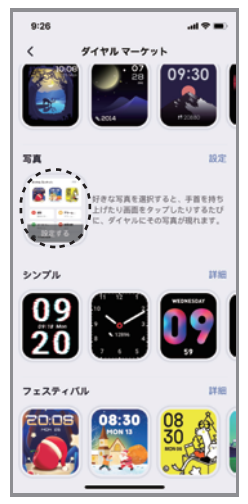

画面中央にあります写真 はスマートフォンに保存 されている写真や、新た にカメラで撮影を行い、 その画像を待受けにする 事が可能です。

次のページへ

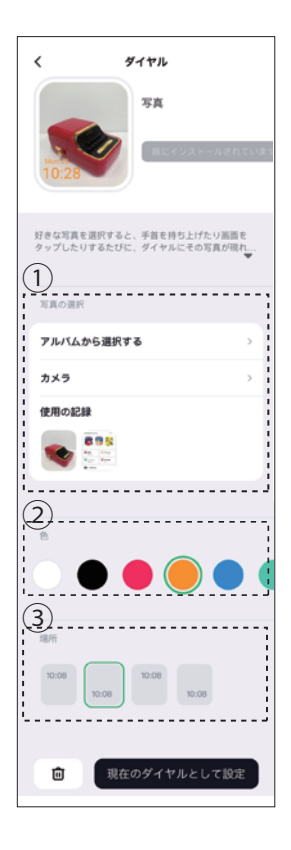

①写真の選択

「アルバムから選択する」をタップするとスマート フォン内の画像から選択頂けます。

「カメラ」をタップするとカメラが起動しますので 待受画面にしたい写真を撮影してください。

2色

待受けに表示する文字の色を選択頂けます。 文字が見づらい場合に色を変更してください。

③場所

文字の表示位置を左上、左下、右上、右下から選択 頂けます。

## 現在のダイヤルとして設定

画像、色、場所が決まりましたら、最後に画面した にあります「現在のダイヤルとして設定」をタップ してお待ちください。

※この時スマートウォッチはスマートフォンの隣に 置いてお待ちください。

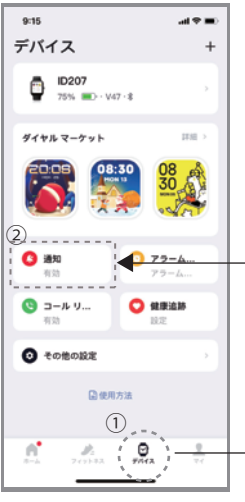

通知管理 設定

### スマートフォンのアプリ を起動してください。

 デバイスをタップして 画面を切り替えます。
④通知をタップします。

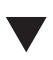

| 9:23                                                         | 4 Y 🖬                |
|--------------------------------------------------------------|----------------------|
| く 通知管理                                                       |                      |
| スマートフォンの通知を同期させるに<br>テム(KOS 13.0以上が必要)で「シス<br>をオンにします。 設定の表示 | は、携帯電話シス<br>テム遺知の共有」 |
| 通知を許可する ①                                                    |                      |
| 😑 sms                                                        |                      |
| ⊜ カレンダー                                                      |                      |
| 🕑 ×-n                                                        |                      |
|                                                              | O                    |
| Skype                                                        | O                    |
| 📀 Wechat                                                     |                      |
| 0 00                                                         |                      |
| Facebook                                                     |                      |
| 💟 Twitter                                                    | 0                    |
| instagram                                                    |                      |
| WhatsAPP                                                     | 0                    |
| 🔁 Messenger                                                  | 0                    |
| in Linkedin                                                  |                      |
| (3) Viber                                                    |                      |
| 🗭 Kakao Talk                                                 |                      |
| WKontakte                                                    |                      |
| 🚯 Tumbir                                                     |                      |
| O Snapchat                                                   |                      |

※スマートフォン側の VeryFit の通知は必ず「通 知を許可」にしておいて ください。 許可を行ってない場合に 通知設定を行っても通知 はしません。

| 9:33             |        | - 1 T =     |
|------------------|--------|-------------|
| < VeryFit        | 通知     |             |
|                  |        |             |
| 通知を許可            |        |             |
| 21               |        |             |
| □<br>□<br>□<br>□ | 直知センター | <i>K</i> †= |
| 0                | 0      | 0           |
| パナースタイル          |        | -1989 >     |
| サウンド             |        |             |
| バッジ              |        |             |
| ホーム面積の外観         |        |             |
| プレビューを表示         | ロックさ   | 1ていな… >     |
| 通知のグループ会         | 5      | 0.00 >      |
|                  |        |             |
|                  |        |             |

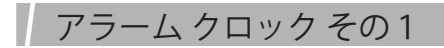

※スマートウォツチは振動と画面表示でのお知らせのみになります。音は鳴りません。

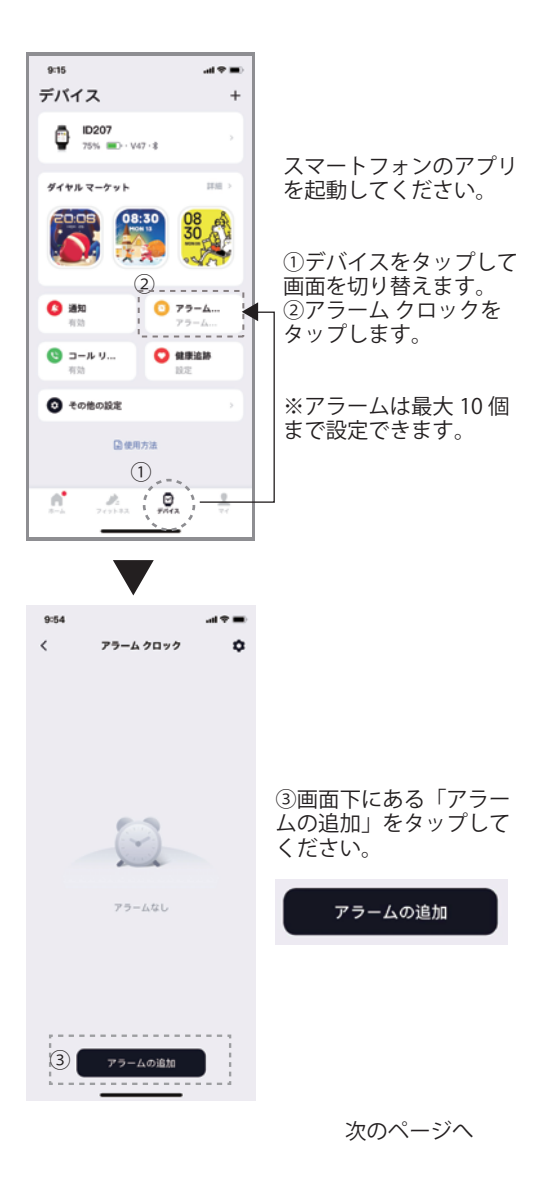

| 9:58<br>キャンセル | 75-   | 」』 ♥ ■<br>ムの追加 フィニッシ: |    |
|---------------|-------|-----------------------|----|
| 時間            |       | 午後 09:58              | 4  |
| 71            | フルを繰り | 嫌り返さないください            | (5 |
| 79            | - ム名  | 缺定                    | 6  |
|               |       |                       |    |

④⑤⑥を設定した後 は「フィニッシュ」 をタップしてください。

#### ④時間

|       | 時間 |     |
|-------|----|-----|
|       |    | 50  |
| 午前    | 08 | 57  |
| 午後    | 09 | 58  |
|       | 10 | 59  |
|       | 11 |     |
| キャンセル |    | ιαυ |
|       | _  | _   |

アラームの設定したい時 間にあわせて「はい」を タップしてください。

### ⑤繰り返し

| 繰り返し     |   |
|----------|---|
| 每週月曜日    | 0 |
| 每週火曜日    | 0 |
| 每週水曜日    | 0 |
| 每週木曜日    | 0 |
| 每週金曜日    | 0 |
| 每週土曜日    | 0 |
| 每週日曜日    | 0 |
| キャンセル はい |   |

繰り返したい曜日を設定 してください。 曜日をタップすると チェックが入ります。 最後に「はい」をタップ してください。

※1度きりのアラームの 場合はこの設定は行わず 「キャンセル」をタップ してください。

⑥アラーム名

| アラーム名        | アラームに名前を付ける<br>ことができます。 |
|--------------|-------------------------|
| アラーム名を入力します  |                         |
| #+>tu 7+2993 | 「フィニッシュ」をタッ<br>プしてください。 |

| 例                                              |                        |
|------------------------------------------------|------------------------|
| <b>午前 07:00</b><br>会社 月火水木金                    |                        |
| 時間[午前7時]/繰り返し[月<br>/アラーム名[会社]で設定する<br>表示になります。 | 1、火、水、木、金]<br>ると上記のような |

※10 個の設定まで作ることができます。

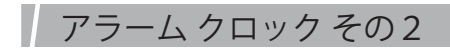

クロック その1と入力方法が異なるのみであり、 設定数が増えるものではございません。

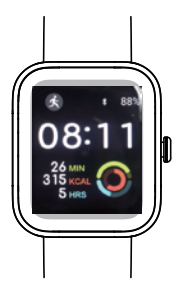

待受画面を表示している 状態にしてください。

この状態で画面横のボタンを 押すと機能一覧が表示さ れます。

機能一覧より「目覚まし時計」 - をタップ してください。

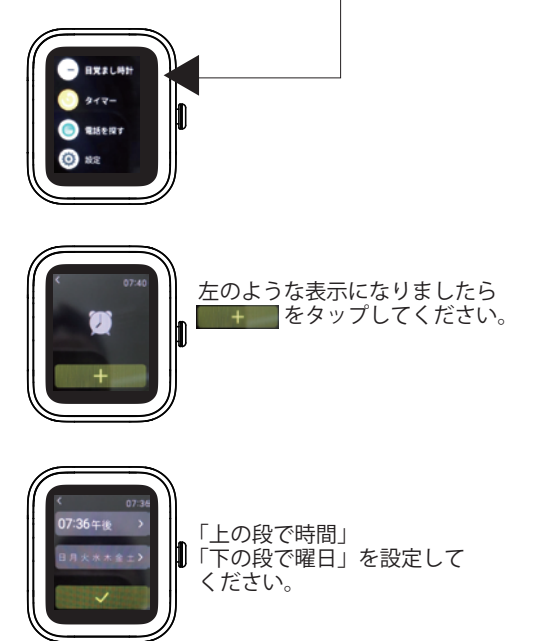

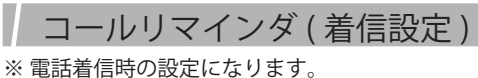

設定する事でスマートフォン着信時に振動するよう にします。

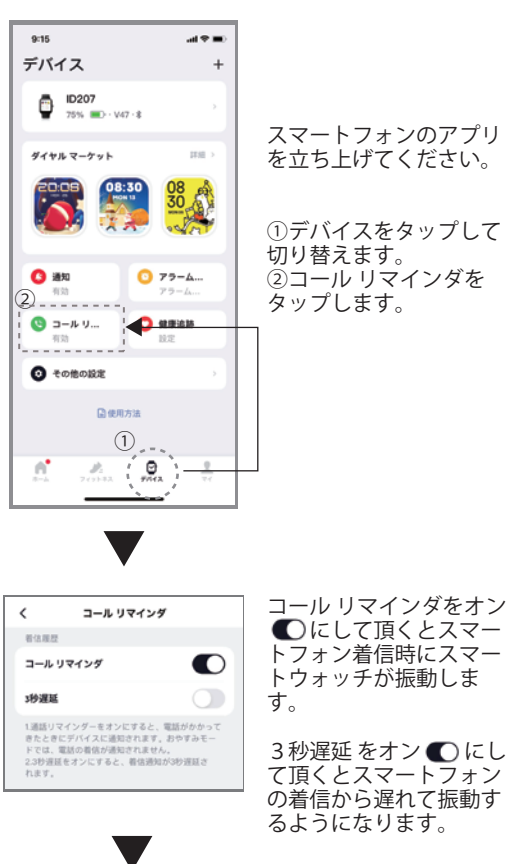

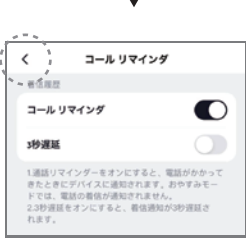

最後に く をタップして 頂くと画面が切り替わり 設定変更が行われます。

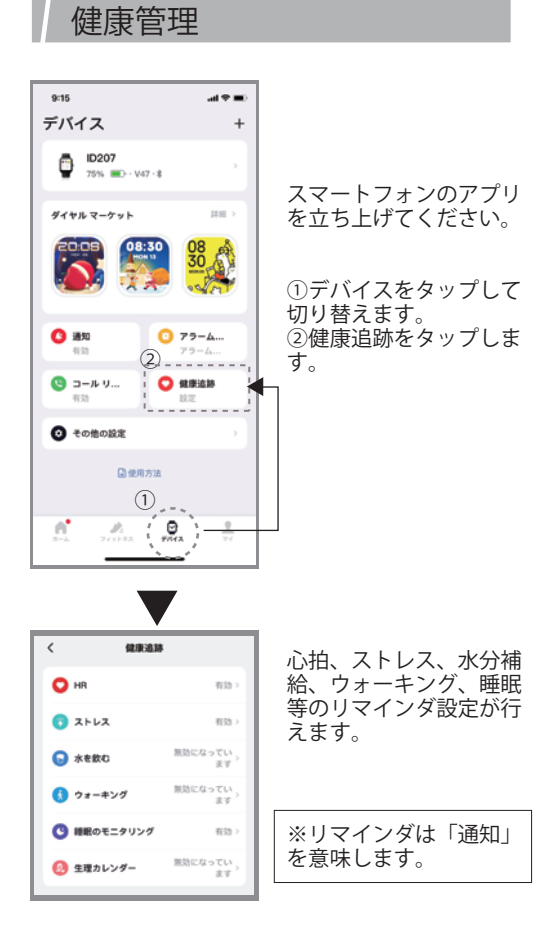

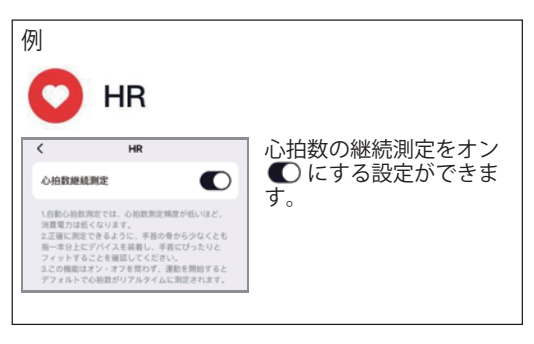

※継続測定は通信回数が増える為、バッテリーの消 耗は早くなります。

# 言語変更

※ スマートウォッチの言語を変更する場合は下記に て変更を行ってください。 初期の言語はペアリングして頂いたスマートフォン と同じ言語を自動的に選択いたします。

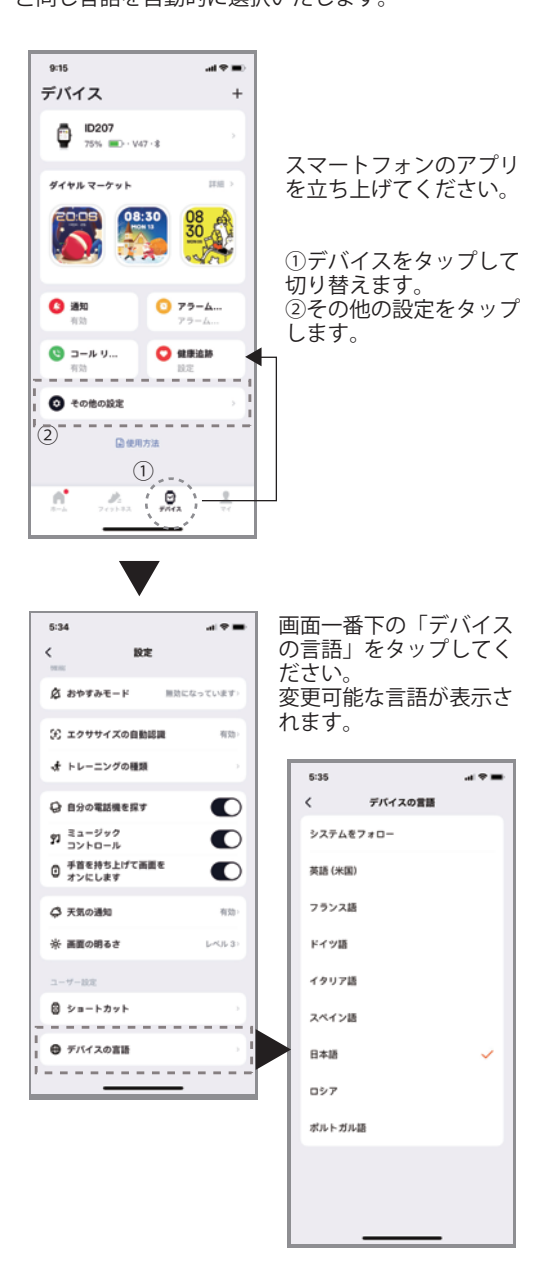

# 画面 点灯時間の調整

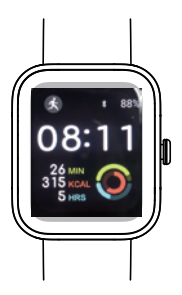

待受画面が表示されている 状態にしてください。

この状態で画面横のボタンを 押すと機能一覧が表示されます。

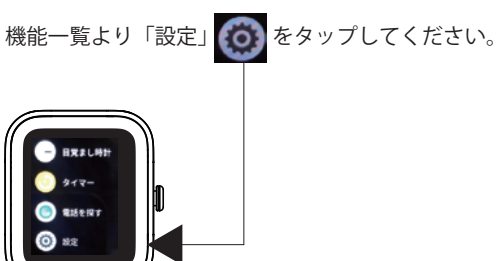

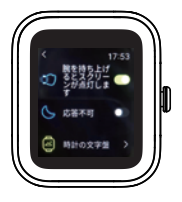

左のように表示がでますので 画面を下へスワイプしてくだ さい。

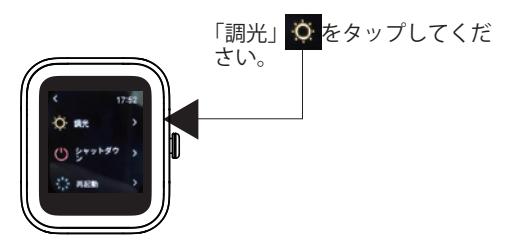

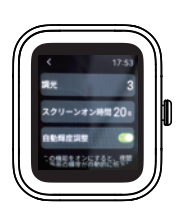

「スクリーンオン時間」 をタップしてください。 5 ~ 20 s から選択可能 です。

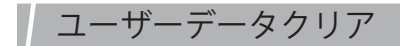

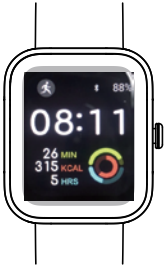

待受画面が表示されている 状態にしてください。

この状態で画面横のボタンを 押すと機能一覧が表示されます。

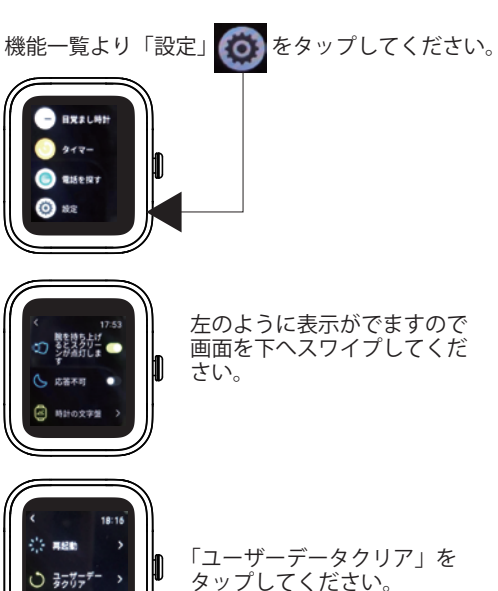

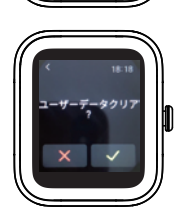

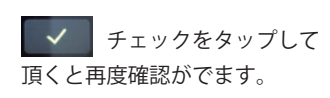

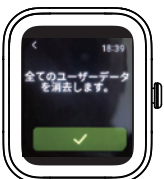

再度チェックをタップして 頂くとデータの消去がはじ まります。

消去後はペアリング前の画面に戻ります。

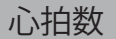

計測は椅子に座り、止まった状態で行って ください。

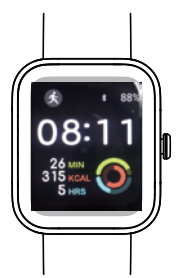

待受画面が表示されている 状態にしてください。

この状態で画面横のボタンを 押すと機能一覧が表示さ れます。

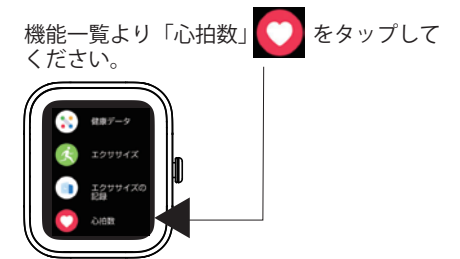

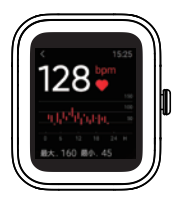

測定が始まります。 数値が出ても終わりでは ありません。 本体が一度振動するまで お待ちください。

※計測が出来ない場合がございます。

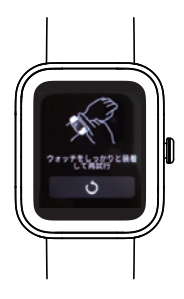

このような場合はスマー トウォッチの装着を調整 してください。 この時、センサーが肌に 接するようにお願いしま す。 血中酸素濃度

計測は椅子に座り、止まった状態で行って ください。

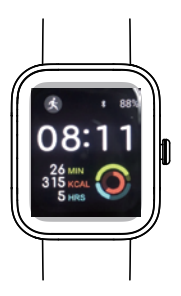

待受画面が表示されている 状態にしてください。

この状態で画面横のボタンを 押すと機能一覧が表示さ れます。

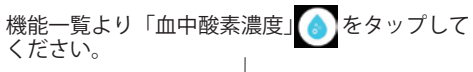

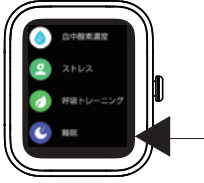

測定が始まります。

※計測が出来ない場合がございます。

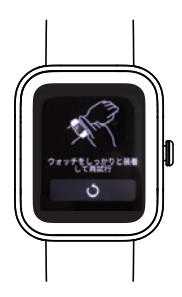

このような場合はスマー トウォッチの装着を調整 してください。 この時、センサーが肌に 接するようにお願いしま す。

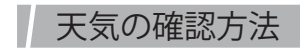

(\* 1 85) 08:11 26 MRI 315 KOL 5 HIRS

その1

待受画面が表示されている 状態にしてください。

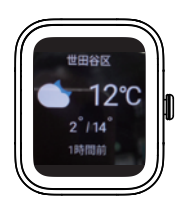

画面を右から左に何度か スワイプしてください。 左のように天気が表示 されます。

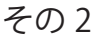

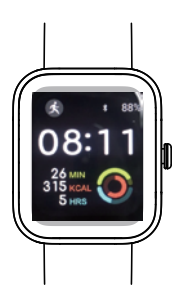

待受画面が表示されている 状態にしてください。

この状態で物理ボタンを 押すと機能一覧が表示されます。

機能一覧より「天気」 🦲 をタップしてください。

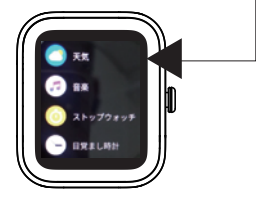

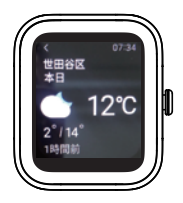

左のように天気が表示 されます。